#### **TUTORIAL (PRECEPTOR)**

1. Acessar link de cadastro <u>https://maissaudecomagente.ufrgs.br/preceptor</u>

1.1 Clicar em 'Entrar com gov.br'.

| UFRGS Mais Sau<br>com Age                                     | de CPD Prog                                 | rama Mais                                                     | Saúde com Ag                                             | jente                   |                                                                 |                                             |                                                                     |                                                                   | Não A                          | utenticado  |
|---------------------------------------------------------------|---------------------------------------------|---------------------------------------------------------------|----------------------------------------------------------|-------------------------|-----------------------------------------------------------------|---------------------------------------------|---------------------------------------------------------------------|-------------------------------------------------------------------|--------------------------------|-------------|
| Inscrição<br>Nesta área você pod<br>do concurso.<br>Entrar co | ie realizar o login com o Gov.b<br>m gov.br | r para fazer sua ins                                          | crição e para acompanhar                                 | o resultado             | <ul> <li>Contatos</li> <li>Página d</li> <li>Contato</li> </ul> | o Processo Seletivo:<br>para Informação e E | <u>https://portalfaurgs.com.br</u><br>úvidas na inscrição: faurgs.i | <u>Alto (</u><br>/recursoshumanos/processoseletiv<br>nfo@ufrgs.br | <u>Contraste</u> <u>Contra</u> | aste Padrão |
| Sem acesso Gov.t                                              | pr                                          |                                                               |                                                          |                         |                                                                 |                                             |                                                                     |                                                                   |                                |             |
|                                                               | HAIS SAODE PARA QUEN HAIS SPECIER           | Содовется на кака<br>возделение на кака<br>возделение на кака | Ministério da Saúde<br>FICCRUZ<br>Fundação Cewelido Cruz | UFRGS<br>BY MET BALLAND | CONASEMS                                                        | SUS                                         | MINISTÉRIO DA<br><b>Saúde</b>                                       | GOVERNO FEDERAL                                                   | I                              |             |

1.2 Ou você poderá entrar sem o gov.br, ao clicar em 'Sem acesso Gov.br'.

| UFRGS Mais Saúde com Agente                                                                                                    |                                                                                                    | Não Autenticado  |
|----------------------------------------------------------------------------------------------------|----------------------------------------------------------------------------------------------------|------------------|
| Inscrição<br>Nesta área você pode realizar o login com o Gov.br para fazer sua inscrição e para acompanhar o resultado<br>do concurso.<br>Entrar com gov.br | Alto Contraste Contatos Página do Processo Seletivo: https://portalfaurgs.com.br/recursoshumanos/processoseletivo Contato para Informação e Dúvidas na inscrição: faurgs.info@ufrgs.br | Contraste Padrão |
| Sem acesso Gov.br      CPF *      Inscrição  Informe o CPF e clique no botão Inscrição para ser redirecionado para o formulário de inscrição.               |                                                                                                    |                  |
|                                                                                                    | GOVERNO FEDERAL                                                                                                    |                  |
| Ministério da Saúde<br>FICOLATORISTICA DE LA DECISA<br>MINISTÉRIO A DEL MAIS DECISA                                                                         | CONASEMS SUS MINISTÉRIO DA SAÚDE                                                                                                    |                  |

### 2. Na aba 'Vaga' selecione 'PMSA-13/2024-01 - Preceptor'.

| UFRGS Mais Saúde<br>com Agente CPD Pro                                                                                                    | grama Mais Saúde com A                                                                                                    | Agente                                                                                                    | Sair             |
|----------------------------------------------------------------------------------------------------|----------------------------------------------------------------------------------------------------|----------------------------------------------------------------------------------------------------|------------------|
|                                                                                                    |                                                                                                    | <u>Alto Contraste</u>                                                                                                    | Contraste Padrão |
| Fique atento às datas                                                                                                    |                                                                                                    |                                                                                                    |                  |
| Cargo                                                                                                    | Período de inscrição                                                                                                    |                                                                                                    |                  |
| PMSA-13/2024- 01 – Preceptor                                                                                                    | 11/10/2024 - 00:00 a 14/10/2024 - 13:00                                                                                   |                                                                                                    |                  |
| PMSA-13/2024- 01 - Supervisor de Preceptoria                                                                                                    | 11/10/2024 - 00:00 a 14/10/2024 - 13:00                                                                                   |                                                                                                    |                  |
| PMSA-13/2024- 03 – Assistente Loco-regional                                                                                                    | 11/10/2024 - 00:00 a 14/10/2024 - 13:00                                                                                   |                                                                                                    |                  |
| <ul> <li>Orientações - Iutorial</li> <li>Os campos marcados com * são obrigatórios.</li> <li>As informações solicitadas neste formulário são</li> <li>Coloque o ponteiro do mouse sobre o o para o</li> <li>Após enviar a inscrição, será gerado um Docum</li> </ul> | o fundamentais para que o Ministério da Saúd<br>uma descrição dos campos.<br>nento autenticado da confirmação da Inscriçã | le conheça o perfil dos alunos do curso.<br>o e os Documentos enviados para avaliação da UFRGS. Este documento estará disponível na área de acompanhamento |                  |
| Vaga:* Selecione                                                                                                    | <b>v</b>                                                                                                    |                                                                                                    |                  |
| Dados Pessoais         PMSA-13/2024- 01 - Pr           PMSA-13/2024- 01 - Si         PMSA-13/2024- 01 - Si           PMSA-13/2024- 03 - As         PMSA-13/2024- 03 - As                                                                                             | eceptor<br>upervisor de Preceptoria<br>ssistente Loco-regional                                                            |                                                                                                    |                  |
| Nome:*                                                                                                    |                                                                                                    | 0                                                                                                    |                  |
| Registro de entificação:                                                                                                    | 0                                                                                                    |                                                                                                    |                  |
| JF Emissor: Selecione                                                                                                    | ~                                                                                                    |                                                                                                    |                  |
| Ó šo Emissor:                                                                                                    |                                                                                                    |                                                                                                    |                  |
| E-mail:*                                                                                                    |                                                                                                    |                                                                                                    |                  |
| Confirma,_o e-mail:*                                                                                                    |                                                                                                    |                                                                                                    |                  |
| Nome da mãe:*                                                                                                    |                                                                                                    |                                                                                                    |                  |
| Sexo:* Selecione V                                                                                                    |                                                                                                    |                                                                                                    |                  |
| Escolaridade:* Selecione                                                                                                    | ~                                                                                                    |                                                                                                    |                  |

2.1 Aparecerá uma janela automática na tela solicitando a confirmação da inscrição para a vaga 'PMSA-13/2024-01 - Preceptor'.

2.2 Clique em 'Sim', caso confirme a vaga selecionada.

| UFRGS Mais Saude CP                                                                                                    | Programa Mais Saúde c                                                                                                    | om Agente                                                                           | Sair                                                                                                |
|----------------------------------------------------------------------------------------------------|----------------------------------------------------------------------------------------------------|-------------------------------------------------------------------------------------|----------------------------------------------------------------------------------------------------|
| C Figue atento às datas                                                                                                    |                                                                                                    |                                                                                     | Alto Contraste Contraste Padrão                                                                     |
|                                                                                                    |                                                                                                    |                                                                                     |                                                                                                    |
| Cargo                                                                                                    | Período de inscrição                                                                                                    | Atenção                                                                             |                                                                                                    |
|                                                                                                    |                                                                                                    | Você selecionou                                                                     |                                                                                                    |
|                                                                                                    |                                                                                                    |                                                                                     |                                                                                                    |
|                                                                                                    |                                                                                                    | PMSA-13/2024- 01 - Preceptor                                                        |                                                                                                    |
| Os campos marcados com * são     As informações solicitadas neste     Coloque o ponteiro do mouse so     Após enviar a inscrição, será gen | obrigatórios.<br>formulário são fundamentais para que o Ministério<br>bre o 🔮 para uma descrição dos campos.<br>ado um Documento autenticado da confirmação da | da Saude conheça o perhi dos alunos do o<br>Inscrição e os Documentos enviados para | Sim Não<br>curso.<br>avaliação da UFRGS. Este documento estará disponível na área de acompanhamento |
| Vaga Vaga:* PMSA-13                                                                                                    | /2024- 01 – Preceptor 💙                                                                                                    |                                                                                     |                                                                                                    |
| - Dados Pessoais<br>CPF:                                                                                                    | e                                                                                                    |                                                                                     |                                                                                                    |
|                                                                                                    |                                                                                                    | 0                                                                                   |                                                                                                    |
|                                                                                                    | 0                                                                                                    |                                                                                     |                                                                                                    |
|                                                                                                    | Selecione 🗸                                                                                                    |                                                                                     |                                                                                                    |
|                                                                                                    |                                                                                                    |                                                                                     |                                                                                                    |
|                                                                                                    |                                                                                                    |                                                                                     |                                                                                                    |
|                                                                                                    |                                                                                                    |                                                                                     |                                                                                                    |
|                                                                                                    |                                                                                                    | Ø                                                                                   |                                                                                                    |
|                                                                                                    | Selecione 🗸                                                                                                    |                                                                                     |                                                                                                    |
| Escolaridade:*                                                                                                    | Selecione V                                                                                                    |                                                                                     |                                                                                                    |

- 3. Preencha os dados solicitados.
- 3.1 Os dados solicitados que estão com \*(asterisco) são obrigatórios.

| UFRGS Mais Saude<br>CPU                                                                                                    | Programa Mais Saúde com Agente                                                                                                    | ) Sair                          |
|----------------------------------------------------------------------------------------------------|----------------------------------------------------------------------------------------------------|---------------------------------|
| - Figue stente às datas -                                                                                                    |                                                                                                    | Alto Contraste Contraste Padrão |
| Fique atento as datas                                                                                                    |                                                                                                    |                                 |
| Cargo                                                                                                    | Período de inscrição                                                                                                    |                                 |
| PMSA-13/2024- 01 - Preceptor                                                                                                    | 11/10/2024 - 00:00 a 14/10/2024 - 13:00                                                                                                    |                                 |
| PMSA-13/2024- 01 - Supervisor de                                                                                                    | 2 Preceptoria 11/10/2024 - 00:00 a 14/10/2024 - 13:00                                                                                                    |                                 |
| PMSA-13/2024- 03 - Assistente Loo                                                                                                    | co-regional 11/10/2024 - 00:00 a 14/10/2024 - 13:00                                                                                                    |                                 |
| Os campos marcados com * são o<br>As informações solicitadas neste f<br>Coloque o ponteiro do mouse sobr<br>Após enviar a inscrição, será gerac<br>Vaga<br>Vaga | brigatórios.<br>ormulário são fundamentais para que o Ministério da Saúde conheça o perfil dos alunos do curso.<br>re o O para uma descrição dos campos.<br>do um Documento autenticado da confirmação da Inscrição e os Documentos enviados para avaliação da UFRGS. Este documento estará disponível na área<br>2024- 01 – Preceptor | 3 de acompanhamento             |
| Dados Pessoais                                                                                                    |                                                                                                    |                                 |
| CPF:                                                                                                    | 0                                                                                                    |                                 |
| Nome:*                                                                                                    |                                                                                                    |                                 |
| Registro de Identificação:                                                                                                    |                                                                                                    |                                 |
| UF Emissor: S                                                                                                    | Selecione v                                                                                                    |                                 |
| Órgão Emissor:                                                                                                    |                                                                                                    |                                 |
| E-mail:*                                                                                                    |                                                                                                    |                                 |
| Confirmação e-mail:*                                                                                                    |                                                                                                    |                                 |
| Nome da mãe:*                                                                                                    |                                                                                                    |                                 |
| Sexo:* S                                                                                                    | Selecione 🗸                                                                                                    |                                 |
| Escolaridade:* S                                                                                                    | Selecione v                                                                                                    |                                 |

| Vaga:* PMSA-13             | v/2024- 01 - Preceptor |    |
|----------------------------|------------------------|----|
| Dados Pessoais             |                        |    |
| CPF:                       |                        |    |
|                            | 0                      |    |
| Nome:*                     |                        |    |
| Registro de Identificação: |                        |    |
| UF Emissor:                | Selecione V            |    |
| Órgão Emissor:             |                        |    |
| E-mail:*                   |                        |    |
| Confirmação e-mail:*       |                        |    |
| Nome da mae:*              |                        | ]• |
| Sexo:*                     |                        |    |
| Escolaridade:*             |                        |    |
| Data nascimento:*          |                        |    |
| Estado civil:**            |                        |    |
| Nacionalidade:*            |                        |    |
| Pais:*                     |                        |    |
| Estado Naturalidade:*      | Selecione              |    |
| Municipio Naturalidade:*   |                        |    |
| leletone:*                 | Calagiana M            |    |
| Raça/cor:**                |                        |    |
| PcD:*                      |                        |    |
| - Endereço                 |                        |    |
| CEP:*                      | 0                      |    |
| Endereço:*                 |                        |    |
| Número:                    |                        | ·  |
| Complemento:               |                        |    |
| Bairro:                    |                        |    |

| Data hascimento:**                                                                                                    |                                                                                                    |
|----------------------------------------------------------------------------------------------------|----------------------------------------------------------------------------------------------------|
| Estado civil:*                                                                                                    | Selecione v                                                                                                    |
| Nacionalidade:*                                                                                                    | Selecione 🗸                                                                                                    |
| País:*                                                                                                    | Brasil v                                                                                                    |
| Estado Naturalidade:*                                                                                                    | Selecione 🗸                                                                                                    |
| Município Naturalidade:*                                                                                                    |                                                                                                    |
| Telefone:*                                                                                                    |                                                                                                    |
| Raça/cor:*                                                                                                    | Selecione V                                                                                                    |
| PcD:*                                                                                                    | Sem Deficiência 🗸                                                                                                    |
|                                                                                                    |                                                                                                    |
| Endereço                                                                                                    |                                                                                                    |
| CEP:*                                                                                                    |                                                                                                    |
| Endereço:*                                                                                                    |                                                                                                    |
| Número:                                                                                                    |                                                                                                    |
| Complemento:                                                                                                    |                                                                                                    |
| Bairro:                                                                                                    |                                                                                                    |
| Cidade:*                                                                                                    |                                                                                                    |
| Estado:*                                                                                                    | Selecione V                                                                                                    |
| Aceito ser cadastrado como ext<br>Ministério da Saúde.<br>Declaro, para os devidos fins, o<br>Participação.<br>Salvar Inscrição | tensionista visitante na Universidade Federal do Rio Grande do Sul, para o desenvolvimento de todas as atividades previstas neste Edital; adicionalmente declaro não possuir vínculo ativo com o<br>que tenho ciência das obrigações inerentes à qualidade de beneficiário de bolsa FAURGS, conforme Anexo II deste Edital. <u>Clique aqui</u> para abrir o Termo de Compromisso e Responsabilidade de |
|                                                                                                    | GOVERNO FEDERAL<br>SAUDE<br>UNIÃO E RECONSTRUÇÃO                                                                                                    |

- 4. Após preencher os dados. Selecione 'Aceito ser cadastrado como extensionista visitante...' caso concorde/atenda o item, e 'Declaro, para os devidos fins, que tenho...'.
- 4.1 Por fim, clique em 'Salvar Inscrição'.

| Data hascimento:**                                                                                                    |                                                                                                    |
|----------------------------------------------------------------------------------------------------|----------------------------------------------------------------------------------------------------|
| Estado civil:*                                                                                                    | Selecione v                                                                                                    |
| Nacionalidade:*                                                                                                    | Selecione 🗸                                                                                                    |
| País:*                                                                                                    | Brasil v                                                                                                    |
| Estado Naturalidade:*                                                                                                    | Selecione v                                                                                                    |
| Município Naturalidade:*                                                                                                    | <b>v</b>                                                                                                    |
| Telefone:*                                                                                                    |                                                                                                    |
| Raça/cor:*                                                                                                    | Selecione V                                                                                                    |
| PcD:*                                                                                                    | Sem Deficiência 🗸                                                                                                    |
|                                                                                                    |                                                                                                    |
| Endereço                                                                                                    |                                                                                                    |
| CEP:*                                                                                                    |                                                                                                    |
| Endereço:*                                                                                                    |                                                                                                    |
| Numero:                                                                                                    |                                                                                                    |
| Complemento:                                                                                                    |                                                                                                    |
| Cidade:*                                                                                                    |                                                                                                    |
| Estado:*                                                                                                    | Selecione ¥                                                                                                    |
|                                                                                                    |                                                                                                    |
| <ul> <li>Aceito ser cadastrado como ex<br/>Ministério da Saúde.</li> <li>Declaro, para os devidos fins, o<br/>Participação.</li> <li>Salvar Inscrição</li> </ul> | tensionista visitante na Universidade Federal do Rio Grande do Sul, para o desenvolvimento de todas as atividades previstas neste Edital; adicionalmente declaro não possuir vínculo ativo com o<br>que tenho ciência das obrigações inerentes à qualidade de beneficiário de bolsa FAURGS, conforme Anexo II deste Edital. <u>Clique aqui</u> para abrir o Termo de Compromisso e Responsabilidade de                                                                                                    |
| MAIS SAUDE PA                                                                                                    | GOVERNO FEDERAL<br>SA OUEN MAIS PERCIA<br>SA OUEN MAIS PERCIA<br>SA OUEN MAIS |

4.2 Após clicar em 'Salvar Inscrição', aparecerá a seguinte tela.

4.3 Será encaminhado um código para o e-mail que você cadastrou anteriormente. Insira o código de validação que foi encaminhado para o e-mail. Adicione o código na aba indicada.

4.4 Clique em 'Validar'.

| UFRGS Mais Saúde CPD Programa Mais Saúde com Agente                                                                                                    |                | Sair             |
|----------------------------------------------------------------------------------------------------|----------------|------------------|
|                                                                                                    | Alto Contraste | Contraste Padrão |
| Dados salvos com sucesso.<br>IMPORTANTE: Você deve confirmar seu e-mail para enviar a sua inscrição.<br>Não esqueça de enviar sua inscrição para avaliação clicando no botão "Enviar Inscrição".                                                                                                    |                |                  |
| Fique atento às datas                                                                                                    |                |                  |
| Cargo         Período de inscrição           PMSA-13/2024- 01 - Preceptor         11/10/2024 - 00:00 a 14/10/2024 - 13:10                                                                                                    |                |                  |
| <ul> <li>As informações solicitadas neste formulário são fundamentais para que o Ministério da Saúde conheça o perfil dos alunos do curso.</li> <li>Coloque o ponteiro do mouse sobre o para uma descrição dos campos.</li> <li>Após enviar a inscrição, será gerado um Documento autenticado da confirmação da Inscrição e os Documentos enviados para avaliação da UFRGS. Este documento estará disponível na área de acom</li> <li>Situação</li> <li>Inscrição não enviada!</li> </ul> | ipanhamento    |                  |
| Validação de E-mail         Insira aqui o código de validação         Validar         Acesse o e-mail         e insira o código de validação.         Clique aqui para receber um novo código de validação.                                                                                                    |                |                  |
| Vaga<br>Vaga:* PMSA-13/2024- 01 - Preceptor V                                                                                                    |                |                  |
| Dados profissionais       Estado:*       Selecione       Município:*                                                                                                    |                |                  |

### 4.5 Após adicionar o código, aparecerá o seguinte na sua tela.

4.6 Clique em 'OK'

| Os campos marcados com * são obrigatórios.                                                                                                    |                                                                                  |                                                                                                    |                                                       |                                                                                                    |                        |             |  |
|----------------------------------------------------------------------------------------------------|----------------------------------------------------------------------------------|----------------------------------------------------------------------------------------------------|-------------------------------------------------------|----------------------------------------------------------------------------------------------------|------------------------|-------------|--|
| as informações solicitadas neste formulário são fundamentais para qu                                                                                                    | ie o Ministério da Sa                                                            | úde conheça o perfil dos alunos do curso.                                                                                                    |                                                       |                                                                                                    |                        |             |  |
| Coloque o ponteiro do mouse sobre o 🆤 para uma descrição dos cam<br>Após enviar a inscrição, será gerado um Documento autenticado da c                                                                                                    | pos.<br>onfirmação da Inscri                                                     | ção e os Documentos enviados para avalia                                                                                                    | ção da UFRGS.                                         | Este documento estará disp                                                                              | onível na área de acon | npanhamento |  |
| ture <sup>g</sup> e                                                                                                    |                                                                                  |                                                                                                    |                                                       |                                                                                                    |                        |             |  |
| uaçao                                                                                                    |                                                                                  | anção                                                                                                    |                                                       |                                                                                                    |                        |             |  |
| Inscrição não enviada!                                                                                                    | AU                                                                               | ençao                                                                                                    | ~                                                     |                                                                                                    |                        |             |  |
|                                                                                                    | E-r                                                                              | nail validado com sucesso!                                                                                                    |                                                       |                                                                                                    |                        |             |  |
| ga                                                                                                    |                                                                                  |                                                                                                    |                                                       |                                                                                                    |                        |             |  |
| Vaga:* PMSA-13/2024- 01 - Preceptor ➤                                                                                                    |                                                                                  |                                                                                                    |                                                       |                                                                                                    |                        |             |  |
|                                                                                                    |                                                                                  |                                                                                                    | ок                                                    |                                                                                                    |                        |             |  |
| ados profissionais                                                                                                    |                                                                                  |                                                                                                    |                                                       |                                                                                                    |                        |             |  |
| auus pronssionais                                                                                                    |                                                                                  |                                                                                                    |                                                       |                                                                                                    |                        |             |  |
|                                                                                                    |                                                                                  |                                                                                                    |                                                       |                                                                                                    |                        |             |  |
| Estado:* Selecione                                                                                                    |                                                                                  |                                                                                                    |                                                       |                                                                                                    |                        |             |  |
| Estado:* Selecione v<br>Município:* v                                                                                                    |                                                                                  |                                                                                                    |                                                       |                                                                                                    |                        |             |  |
| Estado:* Selecione v<br>Município:* v<br>Unidade de Saúde: Digite aqui o CNES, nome ou parte d                                                                                                    | o nome de sua Unida                                                              | ade de Saúde 🕘                                                                                                    |                                                       |                                                                                                    |                        |             |  |
| Estado:* Selecione v<br>Município:* v<br>Unidade de Saúde: Digite aqui o CNES, nome ou parte d                                                                                                    | o nome de sua Unida                                                              | ade de Saúde 🕘                                                                                                    |                                                       |                                                                                                    |                        |             |  |
| Estado:* Selecione v<br>Município:* v<br>Unidade de Saúde: Digite aqui o CNES, nome ou parte d                                                                                                    | o nome de sua Unida                                                              | ade de Saúde 🕘                                                                                                    |                                                       |                                                                                                    |                        |             |  |
| Estado:* Selecione v<br>Município:* v<br>Unidade de Saúde: Digite aqui o CNES, nome ou parte d                                                                                                    | o nome de sua Unid                                                               | ade de Saúde 🕘                                                                                                    |                                                       |                                                                                                    |                        |             |  |
| Estado: * Selecione v<br>Município: * v<br>Unidade de Saúde: Digite aqui o CNES, nome ou parte d<br>Documentação<br>Atenção                                                                                                    | o nome de sua Unid                                                               | ade de Saúde 🕘                                                                                                    |                                                       |                                                                                                    |                        |             |  |
| Estado: * Selecione<br>Municipio: *<br>Unidade de Saúde: Digite aqui o CNES, nome ou parte d<br>Documentação<br>Atenção<br>Caso não seja exibida uma nova janela ao pressionar o botão "Selecio<br>dodos os comprovantes referentes ao mesmo Tipo de Documento dev                                                                                              | o nome de sua Unid<br>nar Documento frer<br>em ser anexados en                   | ade de Saúde ④<br>te/verso", acesse a inscrição através de u<br>n arquivo PDF único.                                                                                                    | ma aba anônima                                        | a do seu navegador.                                                                                     |                        |             |  |
| Estado:* Selecione<br>Município:*<br>Unidade de Saúde: Digite aqui o CNES, nome ou parte d<br>ocumentação<br>Atenção<br>aso não seja exibida uma nova janela ao pressionar o botão "Selecio<br>odos os comprovantes referentes ao mesmo Tipo de Documento dev                                                                                                   | o nome de sua Unid<br>Inar Documento frer<br>em ser anexados en                  | ade de Saúde ①                                                                                                    | na aba anônima                                        | a do seu navegador.                                                                                     |                        |             |  |
| Estado: * Selecione  Município: *  Unidade de Saúde: Digite aqui o CNES, nome ou parte d Unidade de Saúde: Digite aqui o CNES, nome ou parte d Atenção Atenção aso não seja exibida uma nova janela ao pressionar o botão "Selecio dos os comprovantes referentes ao mesmo Tipo de Documento dev Documento                                                      | o nome de sua Unid<br>mar Documento frer<br>em ser anexados en                   | ade de Saúde • • • • • • • • • • • • • • • • • • •                                                                                                    | ma aba anônima<br>Doo                                 | a do seu navegador.<br>cumento frente e verso                                                           |                        |             |  |
| Estado: * Selecione<br>Município: *<br>Unidade de Saúde: Digite aqui o CNES, nome ou parte d<br>ocumentação<br>Atenção<br>aso não seja exibida uma nova janela ao pressionar o botão "Selecio<br>odos os comprovantes referentes ao mesmo Tipo de Documento dev<br>Documento<br>mprovante de Conclusão Graduação *                                              | o nome de sua Unid<br>mar Documento frer<br>em ser anexados en                   | ade de Saúde ①<br>tte/verso", acesse a inscrição através de u<br>arquivo PDF único.<br>Documento com um anexo<br>Escolher Arquivo Nenhum arquivo escoll                                            | na aba anônima<br>Doo<br>ido Selecior                 | a do seu navegador.<br>cumento frente e verso<br>nar Documentos frente/ver                              | 50                     |             |  |
| Estado:* Selecione  Município:*  Unidade de Saúde: Digite aqui o CNES, nome ou parte d Unidade de Saúde: Digite aqui o CNES, nome ou parte d Ocumentação Atenção aso não seja exibida uma nova janela ao pressionar o botão "Selecie aso não seja exibida uma nova janela ao pressionar o botão "Selecie Documento Documento mprovante de Conclusão Graduação * | o nome de sua Unid<br>mar Documento frer<br>em ser anexados en<br>nal em Saúde 💿 | ade de Saúde<br>etc/verso", acesse a inscrição através de un<br>n arquivo PDF único.<br>Documento com um anexo<br>Escolher Arquivo Nenhum arquivo escoll<br>Escolher Arquivo Nenhum arquivo escoll | na aba anônima<br>Doc<br>ido Selecior<br>ido Selecior | a do seu navegador.<br>cumento frente e verso<br>nar Documentos frente/ver<br>nar Documentos frente/ver | 50                     |             |  |

## 5. Preencha os dados pessoais solicitados.

| Jrientações - Tutorial                                                                                                    |                                                                                                    |                                                                                                    |                           |
|----------------------------------------------------------------------------------------------------|----------------------------------------------------------------------------------------------------|----------------------------------------------------------------------------------------------------|---------------------------|
| Os campos marcados com * são obrigatórios.                                                                                                    |                                                                                                    |                                                                                                    |                           |
| As informações solicitadas neste formulário são fundamentais para que o Ministério da S<br>Coloque o ponteiro do mouse sobre o 🕐 para uma descrição dos campos                                                                                                    | Saúde conheça o perfil dos alunos do curso.                                                                                                    |                                                                                                    |                           |
| Após enviar a inscrição, será gerado um Documento autenticado da confirmação da Insc                                                                                                    | crição e os Documentos enviados para avaliação (                                                                                                    | da UFRGS. Este documento estará disponíve                                                                                                    | na área de acompanhamento |
| tuação                                                                                                    |                                                                                                    |                                                                                                    |                           |
| Inscrição não enviadal                                                                                                    |                                                                                                    |                                                                                                    |                           |
|                                                                                                    |                                                                                                    |                                                                                                    |                           |
| iga                                                                                                    |                                                                                                    |                                                                                                    |                           |
| Vaga:* PMSA-13/2024- 01 - Preceptor 🗸                                                                                                    |                                                                                                    |                                                                                                    |                           |
| · · · · · · · · · · · · · · · · · · ·                                                                                                    |                                                                                                    |                                                                                                    |                           |
| ) adas profissionais                                                                                                    |                                                                                                    |                                                                                                    |                           |
|                                                                                                    |                                                                                                    |                                                                                                    |                           |
| Estado:* Selecione                                                                                                    |                                                                                                    |                                                                                                    |                           |
| Município:* 🗸                                                                                                    |                                                                                                    |                                                                                                    |                           |
|                                                                                                    |                                                                                                    |                                                                                                    |                           |
| Unidade de Saúde: Digite aqui o CNES, nome ou parte do nome de sua Uni                                                                                                    | idade de Saúde 🕀                                                                                                    |                                                                                                    |                           |
| Unidade de Saúde: Digite aqui o CNES, nome ou parte do nome de sua Uni                                                                                                    | idade de Saúde 🕀                                                                                                    |                                                                                                    |                           |
| Unidade de Saúde: Digite aqui o CNES, nome ou parte do nome de sua Uni                                                                                                    | dade de Saúde 🔍                                                                                                    |                                                                                                    |                           |
| Unidade de Saúde: Digite aqui o CNES, nome ou parte do nome de sua Uni Documentação Atenção                                                                                                    | dade de Saúde 💽                                                                                                    |                                                                                                    |                           |
| Unidade de Saúde: Digite aqui o CNES, nome ou parte do nome de sua Uni Documentação Atenção Caso não seja exibida uma nova janela ao pressionar o botão "Selecionar Documento fre                                                                                                    | dade de Saúde 💽                                                                                                    | ba anônima do seu navegador.                                                                                                    |                           |
| Unidade de Saúde: Digite aqui o CNES, nome ou parte do nome de sua Uni Documentação Atenção Caso não seja exibida uma nova janela ao pressionar o botão "Selecionar Documento fre fodos os comprovantes referentes ao mesmo Tipo de Documento devem ser anexados e                                                                                                    | idade de Saúde Q<br>ente/verso", acesse a inscrição através de uma a<br>em arquivo PDF único.                                                                                                    | ba anônima do seu navegador.                                                                                                    |                           |
| Unidade de Saúde: Digite aqui o CNES, nome ou parte do nome de sua Uni Documentação Atenção Caso não seja exibida uma nova janela ao pressionar o botão "Selecionar Documento fro fodos os comprovantes referentes ao mesmo Tipo de Documento devem ser anexados e Documento                                                                                                    | dade de Saúde Q<br>ente/verso", acesse a inscrição através de uma a<br>em arquivo PDF único.<br>Documento com um anexo                                                                                           | ba anônima do seu navegador.<br>Documento frente e verso                                                                                                    |                           |
| Unidade de Saúde: Digite aqui o CNES, nome ou parte do nome de sua Uni Documentação Atenção Caso não seja exibida uma nova janela ao pressionar o botão "Selecionar Documento fre odos os comprovantes referentes ao mesmo Tipo de Documento devem ser anexados e Documento                                                                                                    | dade de Saúde Q<br>ente/verso", acesse a inscrição através de uma a<br>em arquivo PDF único.<br>Documento com um anexo                                                                                           | ba anônima do seu navegador.<br>Documento frente e verso                                                                                                    |                           |
| Unidade de Saúde: Digite aqui o CNES, nome ou parte do nome de sua Uni Cocumentação Atenção Caso não seja exibida uma nova janela ao pressionar o botão "Selecionar Documento fre odos os comprovantes referentes ao mesmo Tipo de Documento devem ser anexados e Documento omprovante de Conclusão Graduação *                                                                                                    | dade de Saúde Q<br>ente/verso", acesse a inscrição através de uma a<br>em arquivo PDF único.<br>Documento com um anexo<br>Escolher Arquivo Nenhum arquivo escolhido                                              | ba anônima do seu navegador.<br>Documento frente e verso<br>Selecionar Documentos frente/verso                                                                             |                           |
| Unidade de Saúde: Digite aqui o CNES, nome ou parte do nome de sua Uni Documentação Atenção Caso não seja exibida uma nova janela ao pressionar o botão "Selecionar Documento fre fodos os comprovantes referentes ao mesmo Tipo de Documento devem ser anexados e Documento omprovante de Conclusão Graduação *  omprovante de Conclusão Residência Multiprofissional ou Uniprofissional em Saúde                                                                                                    | dade de Saúde Q<br>ente/verso", acesse a inscrição através de uma a<br>em arquivo PDF único.<br>Documento com um anexo<br>Escolher Arquivo Nenhum arquivo escolhido<br>Escolher Arquivo Nenhum arquivo escolhido | ba anônima do seu navegador.<br>Documento frente e verso<br>Selecionar Documentos frente/verso<br>Selecionar Documentos frente/verso                                       |                           |
| Unidade de Saúde: Digite aqui o CNES, nome ou parte do nome de sua Uni Documentação Atenção Caso não seja exibida uma nova janela ao pressionar o botão "Selecionar Documento fre fodos os comprovantes referentes ao mesmo Tipo de Documento devem ser anexados e Documento omprovante de Conclusão Graduação *  omprovante de Conclusão Residência Multiprofissional ou Uniprofissional em Saúde                                                                                                    | dade de Saúde Q<br>ente/verso", acesse a inscrição através de uma a<br>em arquivo PDF único.<br>Documento com um anexo<br>Escolher Arquivo Nenhum arquivo escolhido<br>Escolher Arquivo Nenhum arquivo escolhido | ba anônima do seu navegador.<br>Documento frente e verso<br>Selecionar Documentos frente/verso<br>Selecionar Documentos frente/verso                                       |                           |
| Unidade de Saúde: Digite aqui o CNES, nome ou parte do nome de sua Uni Documentação Atenção Caso não seja exibida uma nova janela ao pressionar o botão "Selecionar Documento fre Todos os comprovantes referentes ao mesmo Tipo de Documento devem ser anexados e Documento omprovante de Conclusão Graduação *  o coumento de Identificação *  o                                                                                                    | dade de Saúde Q<br>ente/verso", acesse a inscrição através de uma a<br>em arquivo PDF único.<br>Documento com um anexo<br>Escolher Arquivo Nenhum arquivo escolhido<br>Escolher Arquivo Nenhum arquivo escolhido | ba anônima do seu navegador.<br>Documento frente e verso<br>Selecionar Documentos frente/verso<br>Selecionar Documentos frente/verso<br>Selecionar Documentos frente/verso |                           |
| Unidade de Saúde: Digite aqui o CNES, nome ou parte do nome de sua Uni Documentação Atenção Caso não seja exibida uma nova janela ao pressionar o botão "Selecionar Documento fre fodos os comprovantes referentes ao mesmo Tipo de Documento devem ser anexados e Documento omprovante de Conclusão Graduação *  o coumento de Identificação *  o coumento de Identificação *  o co | dade de Saúde Q ente/verso", acesse a inscrição através de uma a em arquivo PDF único.                                                                                                    | ba anônima do seu navegador.<br>Documento frente e verso<br>Selecionar Documentos frente/verso<br>Selecionar Documentos frente/verso<br>Selecionar Documentos frente/verso |                           |

- 6. Anexe os documentos solicitados. Atenção para os documento obrigatórios (\* contém asterisco).
  - 6.1 Quando arquivo único, clique em 'Escolher arquivo'.
  - 6.2 Quando arquivo frente e verso, clique em 'Selecionar Documentos frente/verso'.

| Vaga: <b>*</b> PMSA-13/2024- 01 - P              | receptor 🗸                              |                                                    |                                     |  |
|--------------------------------------------------|-----------------------------------------|----------------------------------------------------|-------------------------------------|--|
|                                                  |                                         |                                                    |                                     |  |
| Dados profissionais                              |                                         |                                                    |                                     |  |
| Estado:*                                         | <b>`</b>                                |                                                    |                                     |  |
| Município:*                                      | ~                                       |                                                    |                                     |  |
| Unidade de Saúde: Digite aqui o                  | CNES, nome ou parte do nome de sua Ur   | nidade de Saúde 🕀                                  |                                     |  |
| Documentação                                     |                                         |                                                    |                                     |  |
|                                                  |                                         |                                                    |                                     |  |
| Atenção                                          | colonar a batão "Calacianar Decumento f | ranto (vorza", poposo a incerição através do uma a | ha anênima de seu navezader         |  |
| Todos os comprovantes referentes ao mesmo        | Tipo de Documento devem ser anexados    | em arquivo PDF único.                              | ba anonima do seu navegador.        |  |
|                                                  |                                         |                                                    |                                     |  |
| Docume                                           | nto                                     | Documento com um anexo                             | Documento frente e verso            |  |
| Comprovante de Conclusão Graduação * 🛛 📀         |                                         | Escolher Arquivo Nenhum arquivo escolhido          | Selecionar Documentos frente/verso  |  |
| Compresente de Conslução Desidência Multima      | finsional au Uninvafinsional am Caúda 🧯 | Escolber Arquivo Nenhum arquivo escolbido          | Selecionar Documentos frente /verso |  |
| comprovante de Conclusão Residencia Multipro     |                                         | Escoliter Arquivo International arquivo escolitado | Selectonal Documentos fience/verso  |  |
| Documento de Identificação * ( 🛛                 |                                         | Escolher Arquivo Nenhum arquivo escolhido          | Selecionar Documentos frente/verso  |  |
| Experiência de trabalho assistencial ou gestão i | na Atenção Primária 🛛 🔞                 | Escolher Arquivo Nenhum arquivo escolhido          | Selecionar Documentos frente/verso  |  |
|                                                  |                                         |                                                    |                                     |  |
| Experiência de trabalho na APS ou Vigilância er  | n Saùde * 🔮                             | Escolher Arquivo Nenhum arquivo escolhido          | Selecionar Documentos frente/verso  |  |
| Dados Pessoais                                   |                                         |                                                    |                                     |  |
| CPE                                              |                                         |                                                    |                                     |  |
|                                                  | 0                                       |                                                    |                                     |  |
| Nome:*                                           |                                         | 0                                                  |                                     |  |
| Registro de Identificação:                       |                                         |                                                    |                                     |  |
| UF Emissor:                                      | ✓                                       |                                                    |                                     |  |
| Órgão Emissor:                                   |                                         |                                                    |                                     |  |
| E-mail:                                          | Alterar e-mail                          | 0                                                  |                                     |  |
| Nome of Mide."                                   | 1                                       | •                                                  |                                     |  |

### 7. Avalie os seus dados pessoais.

| Documento de Identificação * 🤇                                         |                             | Visualizar Remover                                                           |  |  |
|------------------------------------------------------------------------|-----------------------------|------------------------------------------------------------------------------|--|--|
| Experiência de trabalho assistencial ou gestão na Atenção Primária 🛛 0 |                             | Escolher Arquivo Nenhum arquivo escolhido Selecionar Documentos frente/verso |  |  |
| Experiência de trabalho na APS ou                                      | u Vigilância em Saúde * 🛛 🛛 | Visualizar Remover                                                           |  |  |
| Dados Pessoais                                                         |                             |                                                                              |  |  |
| CPF:                                                                   |                             |                                                                              |  |  |
|                                                                        |                             |                                                                              |  |  |
| Nome:*                                                                 |                             | 0                                                                            |  |  |
| Registro de Identificação:                                             | •                           |                                                                              |  |  |
| UF Emissor:                                                            | <b>~</b>                    |                                                                              |  |  |
| Órgão Emissor:                                                         |                             |                                                                              |  |  |
| E-mail:<br>Nome da mãe:*                                               | Alterar e-mail              | 0                                                                            |  |  |
| Sexo:*                                                                 |                             |                                                                              |  |  |
| Escolaridade:*                                                         |                             |                                                                              |  |  |
| Data nascimento:*                                                      | •                           |                                                                              |  |  |
| Estado civil:*                                                         | ~                           |                                                                              |  |  |
| Nacionalidade:*                                                        | ×                           |                                                                              |  |  |
| País·*                                                                 |                             |                                                                              |  |  |
| Estado Naturalidade:*                                                  |                             |                                                                              |  |  |
| Municínio Naturalidade:*                                               |                             |                                                                              |  |  |
| Telefone *                                                             |                             |                                                                              |  |  |
| Baca/cor:*                                                             |                             |                                                                              |  |  |
| PcD:*                                                                  |                             |                                                                              |  |  |
| Endereço                                                               |                             |                                                                              |  |  |
| CFP:*                                                                  | 0                           |                                                                              |  |  |
| Endereco:*                                                             |                             |                                                                              |  |  |
|                                                                        |                             |                                                                              |  |  |

### 8. Avalie seu endereço.

| Data nascimento:*                                                                                                    |                                                                                                    |
|----------------------------------------------------------------------------------------------------|----------------------------------------------------------------------------------------------------|
| Estado civil:*                                                                                                    | $\checkmark$                                                                                                    |
| Nacionalidade:*                                                                                                    |                                                                                                    |
| País:*                                                                                                    |                                                                                                    |
| Estado Naturalidade:*                                                                                                    |                                                                                                    |
| Município Naturalidade:*                                                                                                    |                                                                                                    |
| Telefone:*                                                                                                    |                                                                                                    |
| Raça/cor:*                                                                                                    |                                                                                                    |
| PcD:*                                                                                                    | v                                                                                                    |
| Endereco                                                                                                    |                                                                                                    |
| CED-*                                                                                                    |                                                                                                    |
| Endereco:*                                                                                                    |                                                                                                    |
| Número:                                                                                                    |                                                                                                    |
| Complemento:                                                                                                    |                                                                                                    |
| Bairro:                                                                                                    |                                                                                                    |
| Cidade:*                                                                                                    |                                                                                                    |
| Estado:*                                                                                                    | v                                                                                                    |
|                                                                                                    |                                                                                                    |
| <ul> <li>Aceito ser cadastrado como ext</li> <li>Declaro, para os devidos fins, o</li> <li>Participação.</li> <li>Salvar Inscrição</li> <li>Enviar Inscrição</li> </ul> | ensionista visitante na Universidade Federal do Rio Grande do Sul, para o desenvolvimento de todas as atividades previstas no item 3.4.2 deste Edital.<br>Jue tenho ciência das obrigações inerentes à qualidade de beneficiário de bolsa FAURGS, conforme Anexo II deste Edital. <u>Clique aqui</u> para abrir o Termo de Compromisso e Responsabilidade de<br>scrição                                                                                                    |
|                                                                                                    | GOVERNO FEDERAL<br>SAÚDE<br>UNIÓN E PECCANO<br>AL OLIVINALE PECCANO<br>AL OLIVINALE PECCANO<br>AL |

# 9. Clique em 'Salvar Inscrição'.

| Data nascimento:*                                                                                                    |                                                                                                    |
|----------------------------------------------------------------------------------------------------|----------------------------------------------------------------------------------------------------|
| Estado civil:*                                                                                                    |                                                                                                    |
| Nacionalidade:*                                                                                                    |                                                                                                    |
| País:*                                                                                                    | <b>v</b>                                                                                                    |
| Estado Naturalidade:*                                                                                                    | <b>↓</b>                                                                                                    |
| Município Naturalidade:*                                                                                                    |                                                                                                    |
| Telefone:*                                                                                                    |                                                                                                    |
| Raça/cor:*                                                                                                    | $\checkmark$                                                                                                    |
| PcD:*                                                                                                    | ~                                                                                                    |
| Endereço                                                                                                    |                                                                                                    |
| CEP:*                                                                                                    |                                                                                                    |
| Endereço:*                                                                                                    |                                                                                                    |
| Número:                                                                                                    |                                                                                                    |
| Complemento:                                                                                                    |                                                                                                    |
| Bairro:                                                                                                    |                                                                                                    |
| Cidade:*                                                                                                    |                                                                                                    |
| Estado:*                                                                                                    |                                                                                                    |
| <ul> <li>Aceito ser cadastrado como ext</li> <li>Declaro, para os devidos fins, q</li> <li>Participação.</li> <li>Salvar Inscrição</li> <li>Enviar Ins</li> </ul> | ensionista visitante na Universidade Federal do Rio Grande do Sul, para o desenvolvimento de todas as atividades previstas no item 3.4.2 deste Edital.<br>ue tenho ciência das obrigações inerentes à qualidade de beneficiário de bolsa FAURGS, conforme Anexo II deste Edital. <u>Clique aqui</u> para abrir o Termo de Compromisso e Responsabilidade de<br>crição                                                                                                    |
|                                                                                                    | GOVERNO FEDERAL<br>CONASEMS<br>SA QUEM MAIS PARCISA<br>A QUEM MAIS PARCISA<br>CONASEMS<br>SUS<br>SUS |

### 9.1 Aparecerá a seguinte tela.

9.2 Avalie todos os dados.

| com Agente                                                                                                    | 🖉 Frograma Mais Sau                                                                                                    |                                                                                                    |                                            |
|----------------------------------------------------------------------------------------------------|----------------------------------------------------------------------------------------------------|----------------------------------------------------------------------------------------------------|--------------------------------------------|
|                                                                                                    |                                                                                                    |                                                                                                    | Alto Contraste Contraste                   |
| Dados salvos com sucesso.<br>Não esqueça de enviar sua inse                                                                                                    | rição para avaliação clicando no botão "En                                                                                                    | r Inscrição".                                                                                                    |                                            |
| que atento às datas                                                                                                    |                                                                                                    |                                                                                                    |                                            |
| Cargo                                                                                                    | Período de inscrição                                                                                                    |                                                                                                    |                                            |
| MSA-13/2024- 01 - Preceptor 1                                                                                                    | 7/10/2024 - 15:55 a 17/10/2024 - 17:00                                                                                                    |                                                                                                    |                                            |
| Orientações - Tutorial<br>Os campos marcados com * são<br>As informações solicitadas neste<br>Coloque o ponteiro do mouse sot<br>Após enviar a inscrição, será gera                                                                                                    | obrigatórios.<br>'ormulário são fundamentais para que o Mi<br>re o 🕜 para uma descrição dos campos.<br>do um Documento autenticado da confirm.                       | tério da Saúde conheça o perfil dos alunos do curso.<br>io da Inscrição e os Documentos enviados para avaliação da UFRGS. Este documento es | stará disponível na área de acompanhamento |
| Orientações - Tutorial<br>Os campos marcados com * são<br>As informações solicitadas neste<br>Coloque o ponteiro do mouse sob<br>Após enviar a inscrição, será gera<br>tuação<br>Inscrição não enviada!                                                                                  | obrigatórios.<br>iormulário são fundamentais para que o Mi<br>re o 🎱 para uma descrição dos campos.<br>do um Documento autenticado da confirm                        | tério da Saúde conheça o perfil dos alunos do curso.<br>io da Inscrição e os Documentos enviados para avaliação da UFRGS. Este documento es | stará disponível na área de acompanhamento |
| Orientações - Tutorial<br>Os campos marcados com * são<br>As informações solicitadas neste<br>Coloque o ponteiro do mouse sot<br>Após enviar a inscrição, será gera<br>ituação<br>Inscrição não enviada!<br>aga<br>Vaga:* PMSA-13/                                                       | obrigatórios.<br>'ormulário são fundamentais para que o Mi<br>re o Para uma descrição dos campos.<br>do um Documento autenticado da confirm.<br>2024- 01 – Preceptor | tério da Saúde conheça o perfil dos alunos do curso.<br>io da Inscrição e os Documentos enviados para avaliação da UFRGS. Este documento es | stará disponível na área de acompanhamento |
| Orientações - Tutorial<br>Os campos marcados com * são<br>As informações solicitadas neste<br>Coloque o ponteiro do mouse sol<br>Após enviar a inscrição, será gera<br>ituação<br>Inscrição não enviada!<br>aga<br>Vaga:* PMSA-13/<br>Dados profissionais<br>Estado:* [<br>Município:* ] | obrigatórios.<br>iormulário são fundamentais para que o Mi<br>re o para uma descrição dos campos.<br>do um Documento autenticado da confirm.<br>2024- 01 – Preceptor | tério da Saúde conheça o perfil dos alunos do curso.<br>io da Inscrição e os Documentos enviados para avaliação da UFRGS. Este documento es | stará disponível na área de acompanhamento |

10. Após, clique em 'Enviar Inscrição'.

| Data nascimento:*                                                                                                    |                                                                                                    |
|----------------------------------------------------------------------------------------------------|----------------------------------------------------------------------------------------------------|
| Estado civil:*                                                                                                    | v                                                                                                    |
| Nacionalidade:*                                                                                                    |                                                                                                    |
| País:*                                                                                                    | · ·                                                                                                    |
| Estado Naturalidade:*                                                                                                    |                                                                                                    |
| Município Naturalidade:*                                                                                                    | $\checkmark$                                                                                                    |
| Telefone:*                                                                                                    |                                                                                                    |
| Raça/cor:*                                                                                                    |                                                                                                    |
| PcD:*                                                                                                    |                                                                                                    |
| Endereço                                                                                                    |                                                                                                    |
| CEP:*                                                                                                    |                                                                                                    |
| Endereço:*                                                                                                    |                                                                                                    |
| Número:                                                                                                    |                                                                                                    |
| Complemento:                                                                                                    |                                                                                                    |
| Bairro:                                                                                                    |                                                                                                    |
| Cidade:*                                                                                                    |                                                                                                    |
| Estado:*                                                                                                    |                                                                                                    |
| <ul> <li>Aceito ser cadastrado como ext</li> <li>Declaro, para os devidos fins, q</li> <li>Participação.</li> <li>Salvar Inscrição</li> <li>Enviar Inscrição</li> </ul> | ensionista visitante na Universidade Federal do Rio Grande do Sul, para o desenvolvimento de todas as atividades previstas no item 3.4.2 deste Edital.<br>ue tenho ciência das obrigações inerentes à qualidade de beneficiário de bolsa FAURGS, conforme Anexo II deste Edital. <u>Clique aqui</u> para abrir o Termo de Compromisso e Responsabilidade de<br>crição |
|                                                                                                    | GOVERNO FEDERAL<br>SA OVERNO PECERA<br>SA OVERNO FEDERAL<br>SA OVERNO FEDERAL<br>SA OVERNO FEDERAL<br>SAÚDE<br>UNIÃO E RECONSTRUÇÃO                                                                                                    |

10.1 Após enviar a inscrição, aparecerá a seguinte tela.

10.2 Clique em 'Confirmar', caso confirme que está realizando a inscrição para o cargo desejado.

| Data passimonto:*                                                                                                    |                                                                        |  |  |  |  |
|----------------------------------------------------------------------------------------------------|------------------------------------------------------------------------|--|--|--|--|
|                                                                                                    |                                                                        |  |  |  |  |
|                                                                                                    |                                                                        |  |  |  |  |
|                                                                                                    |                                                                        |  |  |  |  |
| Pais:*                                                                                                    |                                                                        |  |  |  |  |
| Estado Naturalidade:*                                                                                                    |                                                                        |  |  |  |  |
| Município Naturalidade:*                                                                                                    |                                                                        |  |  |  |  |
| Telefone:*                                                                                                    |                                                                        |  |  |  |  |
| Raça/cor:*                                                                                                    |                                                                        |  |  |  |  |
| PcD:*                                                                                                    | Atenção 🗱                                                              |  |  |  |  |
| Endereço                                                                                                    | Você está se increvendo na vaga                                        |  |  |  |  |
| CEP:*                                                                                                    | PMSA-13/2024- 01 - Preceptor                                           |  |  |  |  |
| Endereço:*                                                                                                    | Não será possível a alteração das informações dos dados de             |  |  |  |  |
| Número:                                                                                                    | inscrição após o envio das informações.                                |  |  |  |  |
| Complemento:                                                                                                    | Deseja continuar?                                                      |  |  |  |  |
| Bairro:                                                                                                    |                                                                        |  |  |  |  |
| Cidade:*                                                                                                    | Continuar Cancelar                                                     |  |  |  |  |
| Estado:*                                                                                                    |                                                                        |  |  |  |  |
|                                                                                                    |                                                                        |  |  |  |  |
| <ul> <li>Aceito ser cadastrado como extensionista visitante na Universidade Federal do Rio Grande do Sul, para o desenvolvimento de todas as atividades previstas no item 3.4.2 deste Edital.</li> <li>Declaro, para os devidos fins, que tenho ciência das obrigações inerentes à qualidade de beneficiário de bolsa FAURGS, conforme Anexo II deste Edital. <u>Clique aqui</u> para abrir o Termo de Compromisso e Responsabilidade de Participação.</li> <li>Salvar Inscrição</li> </ul> |                                                                        |  |  |  |  |
|                                                                                                    | Mini de Gaulee<br>RUZ<br>Ruge Obweide Cruz<br>RUZ<br>Ruge Doweide Cruz |  |  |  |  |

11. Aparecerá a seguinte tela ao enviar a inscrição.

11.1 Você receberá um e-mail de confirmação de inscrição no e-mail cadastrado no ato da inscrição para o cargo.

| UFRGS Mais Saude CPD Programa Mais Saude con                                                                                                    | m Agente                                                        | Sair             |
|----------------------------------------------------------------------------------------------------|-----------------------------------------------------------------|------------------|
|                                                                                                    | Alto Contraste C                                                | Contraste Padrão |
| Inscrição enviada com sucesso.<br>Para acessar o comprovante de envio da inscrição clique em "Comprovante de envio<br>Para acompanhar o status da inscrição, acesse a Área de acompanhamento. Fique a | de inscrição e documentação".<br>tento ao período de avaliação! |                  |
| Fique atento às datas           Período de Inscrição: 17/10/2024 - 15:55 a 17/10/2024 - 17:00                                                                                                    |                                                                 |                  |
| <ul> <li>Situação da inscrição</li> <li>Aguardando avaliação</li> </ul>                                                                                                    |                                                                 |                  |
| Dados cadastrais<br>Vaga: PMSA-13/2024- 01 - Preceptor<br>CPF:<br>Nome:<br>E-mail:<br>Etapa Indicação:<br>Ver todos os dados                                                                          |                                                                 |                  |
| Comprovante de envio<br>Comprovante de envio de inscrição e documentação                                                                                                    |                                                                 |                  |
| Documentos anexados                                                                                                    |                                                                 |                  |
| Documento                                                                                                    |                                                                 |                  |
| Comprovante de Conclusão Graduação * 🕡                                                                                                    | Visualizar                                                      |                  |
| Comprovante de Conclusão Residência Multiprofissional ou Uniprofissional em Saúde 📀                                                                                                    | Visualizar                                                      |                  |
| Documento de Identificação * 🕜                                                                                                    | Visualizar                                                      |                  |